Netscape Bookmarks to Internet Explorer

Click Internet Explorer icon on desktop
Click "work off-line"
Click "file"
Scroll down to "import & export" and click on it
You are now in IE wizard
Click "next"
Choose import favorites and click" next"
Choose "import from a file or address" and click "next"
Pick folder from list to import to and click "finish

Revised 3/15/2008 JMM